## 登録地点の地図を呼び出す

## 本機に登録している地点の地図を呼び出すことができます。

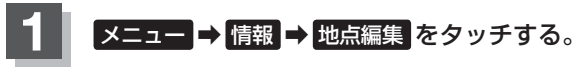

🕼 B-19

: 地点編集画面が表示されます。

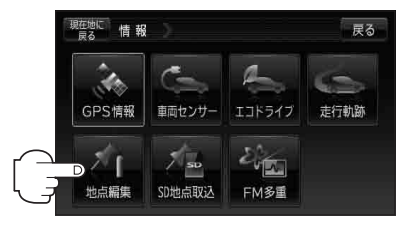

地点編集

戻る

情報

自宅編集

登録地点編集

フォルダ名編集

書き出し / 追加

全書き出し / 全書き替え

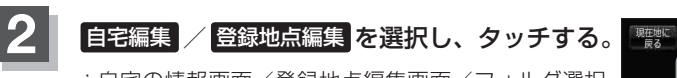

- : 自宅の情報画面/登録地点編集画面/フォルダ選択 画面が表示されます。
- ※ 自宅編集 をタッチした場合は、 「P 下記手順 5 へ 進んでください。

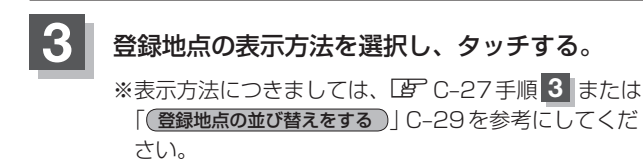

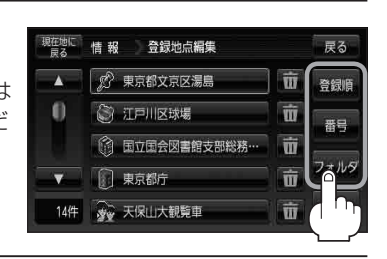

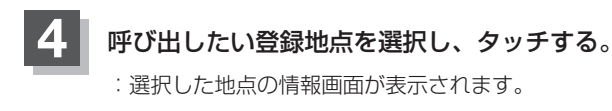

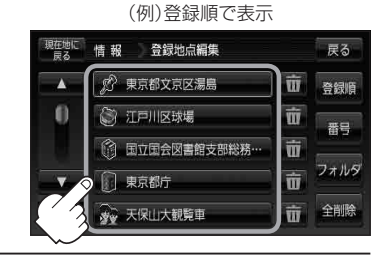

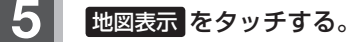

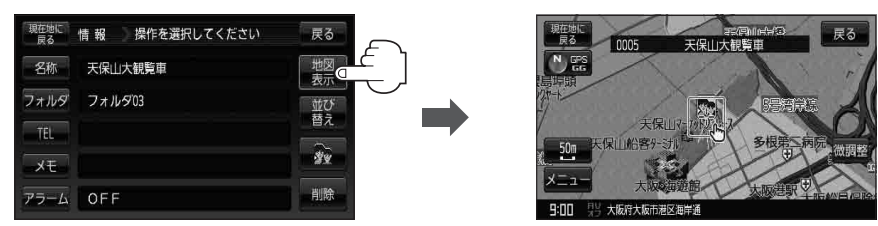